| ème                                                                                                    | PIX- Compétences numériques                                                                                                    | 2024-2025                                                                     |
|----------------------------------------------------------------------------------------------------|----------------------------------------------------------------------------------------------------|-------------------------------------------------------------------------------|
| oate:                                                                                                    | ACTIVITÉ 1 : PARCOURS                                                                                                    | DE RENTRÉE 3EME                                                               |
| JOM :                                                                                                    | Prénom :                                                                                                    | classe                                                                        |
| <u>1°) Connex</u><br>Connectez-vous<br>Educonnect dis<br>2°) <u>Connex</u><br>Pour accéder à<br>Marcéder à | <u>xion à l'ENT Laclasse.com</u> à l'aide de vos i<br>tribués en début d'année.<br><u>xion à votre compte PIX</u><br>votre PIX, cliquez sur la tuile « <u>Médiathèque</u> | <section-header></section-header>                                             |
| artir du<br>oosé<br>enneté<br>Le tableau de b                                                              | Value du GAR Documents   ord de votre PIX apparaît comme suit :   Accueil Compétences Certification Mes tutos                                                             | J'ai un code                                                                  |
| 3°) <u>Accès au p</u><br>1 <b>Cliquez</b> sui                                                              | <u>arcours de RENTRÉE 3ème</u><br>• « <mark>J'ai un code</mark> »                                                                                                    |                                                                               |
| 2 <b>Saisissez</b> F<br>PUIS <b>cliqu</b>                                                                  | e code ci-contre :<br>e <b>z</b> sur « <mark>Accéder au</mark>                                                                                                    |                                                                               |
| paroours                                                                                                   | Sa<br>Ce code est transr                                                                                                    | isissez votre code                                                            |
|                                                                                                    |                                                                                                    | rrer un parcours ou d'envoyer votre profil.<br>GHVS861<br>Accéder au parcours |
|                                                                                                    | Qu'est-ce qu                                                                                                    | u'un code parcours et comment l'utiliser ?                                    |
| 3 Si vous vo<br>telles vos <u>i</u><br>correcteme                                                          | us connectez pour la 1ère fois, Pix va vous<br><u>nom</u> et prénom précis ainsi que votre <u>date e</u><br>ent.                                                          | demander des <u>informations</u><br>de naissance. Il faut les saisir          |

Vous accédez aux activités du parcours qui vont vous permettre de vous former ainsi que de vous évaluer sur les compétences numériques du PIX.

Aujourd'hui, en cours de technologie, vous commencerez le parcours mais vous devrez le terminer à la maison suivant les instructions données en fin de fiche.

4 **Réalisez** les activités du parcours en suivant les instructions données par PIX.

## A LA FIN DE LA SÉANCE, déconnectez-vous ou fermez votre navigateur.

## 3°) Comment terminer son PARCOURS DE RENTRÉE 3ème à la MAISON ?

| 1 | Vous vous <i>connecter</i> à votre profil Pix comme indiqué ci-<br>dessus.                                                  |           |
|---|----------------------------------------------------------------------------------------------------|-----------|
| 2 | Le parcours de rentrée 3ème nommé « <b>PARCOURS</b><br><b>RENTRÉE 3E</b> » doit apparaître dans votre profil.               |           |
| 3 | Vous accédez au parcours en cliquant sur « <mark>Reprendre</mark> »                                                         | Reprendre |
| 4 | Lorsque le parcours sera terminé, il faudra ENVOYER vos<br>résultats en cliquant sur « <mark>Envoyer vos résultats</mark> » |           |
| 5 | Vous pourrez alors vous déconnecter ou fermer la fenêtre du navigateur.                                                     |           |
|   |                                                                                                    |           |